# Création d'un groupe de contacts Gmail à partir d'un fichier Excel

## Données à créer : Nom, prénom, adresse mail

#### 1. Dans google contacts :

- a. créer un contact bidon
- b. Cliquer sur les trois points verticaux
- c. Faire exporter

| 8                 | Exporter vos contacts ⑦          |
|-------------------|----------------------------------|
|                   |                                  |
|                   | Exporter au format<br>Google CSV |
| dans les contacts | CSV Outlook                      |
| şt.               | Vcard (pour les contacts IOS)    |
|                   | er                               |

Test Import

D Aucun libellé

Т

Coordonnées

☆ / : ×

## a. Enregistrer le fichier

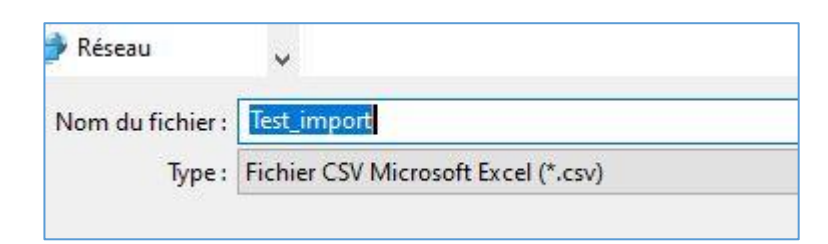

#### 2. Dans Google drive :

- a. Faire nouveau
- b. Importer le fichier dans google drive
- c. Ouvrir le fichier avec google sheets
- Les données nom, prénom, mail sont respectivement en colonne A,B,AE. On peut réduire la taille des colonnes de C à AD (exemple à 2) pour avoir les données sur un même écran

|   | А           | В          | AE               |
|---|-------------|------------|------------------|
| 1 | Name        | Given Name | E-mail 1 - Value |
| 2 | Test Import | Test       | toto@gmail.com   |
| 3 |             |            |                  |
| 4 |             |            |                  |

# e. Compléter par copier/coller les informations depuis le fichier Excel (nom, prénom, mail,)

| А       | В       | С                         | А           | В          | AE                        |
|---------|---------|---------------------------|-------------|------------|---------------------------|
| Nom     | Prenom  | Mail                      | Name        | Given Name | E-mail 1 - Value          |
| DUPONT  | Claude  | claude.dupont@gmail.com   | Test Import | Test       | toto@gmail.com            |
| DUBOIS  | Paul    | paul.dubois@orange.fr     | DUPONT      | Claude     | claude.dupont@gmail.com   |
| DUBIS   | Jean    | jean.dubis@hotmail.fr     | DUBOIS      | Paul       | paul.dubois@orange.fr     |
| DUTRONC | Monique | monique.dutronc@gmail.com | DUBIS       | Jean       | jean.dubis@hotmail.fr     |
|         |         |                           | DUTRONC     | Monique    | monique.dutronc@gmail.com |

f. Faire Fichier / télécharger / au format : valeurs séparées par des virgules

On obtient un fichier directement importable dans google contacts

| A              | В                                       | С                                      | D             | E           | F           | (      |
|----------------|-----------------------------------------|----------------------------------------|---------------|-------------|-------------|--------|
| Name,Given     | Name,Additi                             | o <mark>nal N</mark> ame,Fa            | mily Name,Yo  | omi Name,Gi | ven Name Yo | mi,Add |
| Test Import,   | Fest,,Import,,                          |                                        | * myContacts  | ,*,toto@gma | ail.com     |        |
| DUPONT,Cla     | ude,,,,,,,,,,,,,,,,,,,,,,,,,,,,,,,,,,,, | ,,,,,,,,,,,,,,,,,,,,,,,,,,,,,,,,,,,,,, | e.dupont@gm   | nail.com    |             |        |
| DUBOIS,Paul    | ,,,,,,,,,,,,,,,,,,,,,,,,,,,,,,,,,,,,,,, | ,,,,,,paul.dubo                        | ois@orange.fr | 6           |             |        |
| DUBIS, Jean, , | ,,,,,,,,,,,,,,,,,,,,,,,,,,,,,,,,,,,,,,, | ,,,,jean.dubis                         | @hotmail.fr   |             |             |        |
| DUTRONC,M      | lonique,,,,,,,,,                        | ,,,,,,,,,,,,,,,,,,,,,,,,,,,,,,,,,,,,,, | onique.dutror | nc@gmail.co | m           |        |
|                |                                         |                                        |               |             |             |        |
|                |                                         |                                        |               |             |             |        |

g. Faire Fichier / télécharger / au format : valeurs séparées par des virgules

### 3. Dans Google contacts

- a. Cliquer sur importer
- b. Sélectionner le fichier csv
- c. Faire importer
- d. On obtient un groupe nommé : *importé le*
- e. Changer le nom du groupe

| ×              |
|----------------|
| er Enregistrer |
|                |

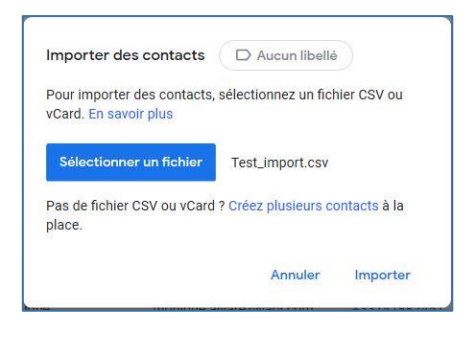